# ON!Track

## ASSET TOEVOEGEN — HILTI

- 1. Kies de productgroep waarin de locatie moet worden toegevoegd. Een nieuwe boorhamer wordt bijvoorbeeld toegevoegd aan de groep "Boorhamers".
- 2. Het scherm rechts toont alle items die reeds in deze groep in het systeem staan. Klik boven dit overzicht op het plus icoontje met daarnaast "Toevoegen".

|                                                                         |    |                           |          |          |                   |   |           |   | Hilti ON!Track |              | •             |                                    |           |
|-------------------------------------------------------------------------|----|---------------------------|----------|----------|-------------------|---|-----------|---|----------------|--------------|---------------|------------------------------------|-----------|
| 🏫 Dashboard 🕇 Locaties ז Assets 🚣 Medewerkers 🏗 Sjablonen 🖥 Rapportages |    |                           |          |          |                   |   |           |   | ΤŞ             | Overdrachten | Hilti O       | Eline Reynaers -<br>N!Track Demo A |           |
|                                                                         | 6  | © (                       | 2        |          |                   |   |           |   |                |              |               |                                    |           |
| Weergaven                                                               | TR | Toevoegen a 🕂 Toevoegen   | Wijzigen | Terwijde | eren              |   |           |   | I              | )<br>D       | Q Zoek onder  | staano                             | le assets |
| Alle assets                                                             |    | Gebruiksvriendelijke naam | Scancode | τ        | Alternatieve code | τ | Producent | τ | Model          | τ            | Beschrijving  | τ                                  | Categorie |
| Assetgroepen                                                            |    | Hamerboor                 | 10411475 |          | DEMO329023        |   | Hilti     |   | TE 7           |              | SDS Boorhamer | (s                                 | Asset     |
| Kies een assetgroep Q                                                   |    | Combihamer                | 10411476 |          | DEMO329804        |   | Hilti     |   | TE 3-C         |              | SDS Boorhamer | (s                                 | Asset     |
|                                                                         |    | Combihamer                | 10411478 |          | DEMO238947        |   | Hilti     |   | TE 3-C         |              | SDS Boorhamer | (s                                 | Asset     |
| 🖬 Accu gereedschap                                                      |    | Hamerboor                 | 30000514 |          | DEMO2389273       |   | Hilti     |   | TE 7           |              | SDS Boorhamer | (s                                 | Asset     |
| Elektrisch gereedschap                                                  |    |                           |          |          |                   |   |           |   |                |              |               |                                    |           |
| Boorhamers (1)                                                          |    |                           |          |          |                   |   |           |   |                |              |               |                                    |           |
| Breekhamers                                                             |    |                           |          |          |                   |   |           |   |                |              |               |                                    |           |

- 3. Het scherm om de informatie over het item in te vullen, verschijnt. In het geval van een Hilti item, hoeft enkel het serienummer óf de scancode ingevuld te worden. ON!Track vult vervolgens alle beschikbare informatie over het item aan, inclusief de aankoopinformatie. Twee velden kunnen indien gewenst worden aangevuld:
- Alternatieve code: een eigen (gegraveerde) code waar machines van oudsher mee worden geïdentificeerd
- Gebruiksvriendelijke naam: eigen/alternatieve naam voor een machine (bijvoorbeeld beschrijving "Haakse Slijper", gebruiksvriendelijke naam "Flex") om de vindbaarheid te vergroten.

Vul de beheer- en opslagdetails aan zoals dat ook bij een non-Hilti item wordt gedaan.

## **VRAGEN EN BIJZONDERHEDEN**

### Het systeem herkent het serienummer niet?

Begint het serienummer met een 0? Vul deze dan niet in. Zonder 0 aan het begin, herkent het systeem het serienummer wel. Als alternatief kan ook de barcode worden gescand, de overige informatie (waaronder het serienummer) wordt dan door het systeem aangevuld. Lukt het nog steeds niet? Neem dan contact op met ons Software Support Team.

#### Het serienummer is niet meer goed leesbaar, kan ik deze ergens opvragen?

Het is voldoende om het serienummer gedeeltelijk in te vullen, het systeem geeft vervolgens zelf opties waarin dat stuk van het nummer voorkomt. Klik op de juiste optie en de informatie wordt aangevuld.

### Hoe pas ik de beschrijving van mijn Hilti machine aan?

Wij raden af om de beschrijving aan te passen, aangezien het systeem in dit geval niet langer de informatie over de machine update. De koppeling tussen ons systeem en het ON!Track systeem wordt met een dergelijke aanpassing namelijk verbroken. Vul de alternatieve benaming in bij "Gebruiksvriendelijke naam", dan is de machine ook altijd via de eigen benaming te vinden in het systeem én blijft de machine informatie up to date.

### Overige vragen? Neem gerust contact op met het Software Support Team van Hilti:

Email: nlteamontrack@hilti.com

Telefoon: 010-5191111